| Record Number:<br>Author, Monographic:<br>Author Role:<br>Title, Monographic: | 14420<br>Morin, G.//Paquet, P.//Sochanski, W.<br>Le modèle de simulation de quantité CEQUEAU-ONU : guide de l'utilisateur, version 1.0 pour<br>DOS |
|-------------------------------------------------------------------------------|----------------------------------------------------------------------------------------------------|
| Translated Title:<br>Reprint Status:                                          |                                                                                                    |
| Edition:                                                                      |                                                                                                    |
| Author, Subsidiary:                                                           |                                                                                                    |
| Author Role:                                                                  |                                                                                                    |
| Place of Publication:                                                         | Québec                                                                                                    |
| Publisher Name:                                                               | INRS-Eau                                                                                                    |
| Date of Publication:                                                          | 1998                                                                                                    |
| <b>Original Publication Date</b>                                              | ate:                                                                                                    |
| Volume Identification:                                                        |                                                                                                    |
| Extent of Work:                                                               | v, 47                                                                                                    |
| Packaging Method:                                                             | pages                                                                                                    |
| Series Editor:                                                                |                                                                                                    |
| Series Editor Role:                                                           |                                                                                                    |
| Series Title:                                                                 | INRS-Eau, rapport de recherche                                                                                                    |
| Series Volume ID:                                                             | 520                                                                                                    |
| Location/URL:                                                                 |                                                                                                    |
| ISBN:                                                                         | 2-89146-352-8                                                                                                    |
| Notes:                                                                        | Rapport annuel 1997-1998                                                                                                    |
| Abstract:                                                                     | Rapport rédigé pour Organisation des Nations-Unies                                                                                                 |
| Call Number:                                                                  | R000520                                                                                                    |
| Keywords:                                                                     | rapport/ ok/ dl                                                                                                    |

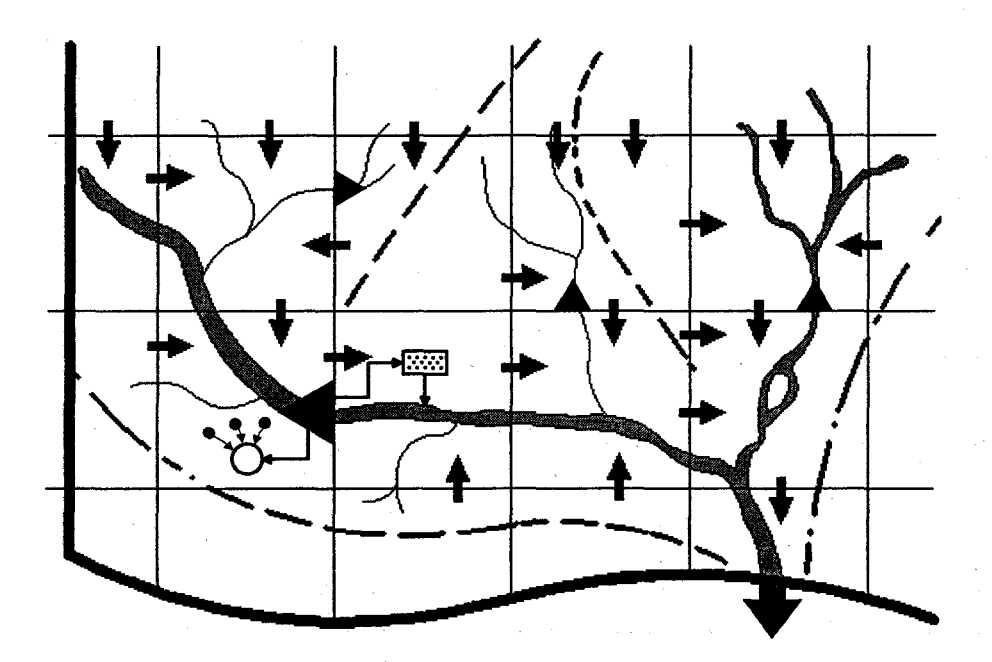

# CEQUEAL ONU

# Guide de l'utilisateur

Version 1.0 pour DOS

Guy MORIN Pierre PAQUET Wanda SOCHANSKI

# **INRS-EAU**

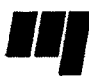

Université du Québec Institut national de la recherche scientifique INRS-EAU

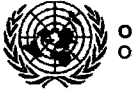

ONU - DAES Organisation des Nations Unies

### Restrictions d'utilisation

Le modèle CEQUEAU-ONU est fourni avec les restrictions suivantes:

- citer l'origine du modèle dans toutes les publications où le modèle CEQUEAU-ONU aura été employé;
- utiliser le modèle CEQUEAU-ONU pour usage interne seulement; toute étude au profit d'un tiers devra faire l'objet d'une entente préalable avec l'ONU-DAES et l'INRS-Eau;
- ne pas redistribuer les programmes;
- les programmes sont fournis sans engagement ni responsabilité de l'INRS-Eau.

# Information et support

M. Guy MORIN INRS-Eau 2800, rue Einstein C.P 7500 Sainte-Foy, (Québec) G1V 4C7 M. Jean-Michel CHÉNÉ ONU-DAES Division du Développement Durable

Tél.: (418) 654-2547 Fax: (418) 654-2600 e-mail: guy morin@inrs-eau.uguebec.ca

Tél.: (212) 963-8575 Fax: (212) 963-1270 e-mail: chenej@un.org

# Références à citer

Morin, G., Paquet, P. et Sochanski, W. (1998). "Le modèle de simulation de quantité CEQUEAU-ONU", Guide de l'utilisateur, version 1.0 pour DOS. Organisation des Nations-Unies et INRS-Eau, Rapport de recherche no 520, 43 pp.

### Exemple d'application

Desconnets, J.C., Diallo, A. Traore, O., Chéné, J.M., Morin, G. "Exemple d'application du modèle CEQUEAU-ONU: évaluation de l'impact des aménagements sur les écoulements de la rivière Nakambé (Burkina-Faso)". Variabilité des Ressources en Eaux en Afrique au XX<sup>e</sup> Siècle - Abidjan, Côte d'Ivoire, novembre 1998.

Conception de la page couverture: Bref Concept senc

ISBN 2-89146-352-8 Dépôt légal 1998 Tous droits de traduction, de reproduction et d'adaptation réservés © 1998 - Institut national de la recherche scientifique L'Organisation des Nations Unies et l'Institut national de la recherche scientifique - Eau (ci-après nommé INRS-Eau) excluent toute garantie explicite ou implicite relativement à la qualité du logiciel CEQUEAU-ONU, de sa documentation ou à tout autre matériel qui l'accompagne notamment concernant sa performance et son adéquation à un usage particulier. L'utilisateur de ce logiciel en assume l'entière responsabilité quant à sa qualité et sa performance. L'Organisation des Nations Unies et l'INRS-Eau se réservent le droit de modifier les spécifications et la documentation de ce logiciel sans obligation d'aviser qui que ce soit ni quelque organisme que ce soit de ces modifications.

Compte tenu de la complexité de ce logiciel et du fait qu'il peut contenir des erreurs, il est recommandé à l'utilisateur d'en vérifier les résultats. L'Organisation des Nations Unies, l'INRS-Eau ou toute autre partie impliquée dans la production ou la distribution de ce logiciel ne pourront être tenus responsables en aucune circonstance de tous dommages directs ou indirects découlant de l'utilisation ou de l'impossibilité d'utilisation de ce logiciel ou de sa documentation, et ce même s'ils ont été avisés de l'éventualité de tels dommages. Plus particulièrement mais ne s'y limitant pas, les Nations Unies et l'INRS-Eau n'assument aucune responsabilité quant aux programmes ou aux données entreposées ou utilisées par ce logiciel, incluant le coût de tels programmes ou données.

Bien que ce manuel ait été rédigé avec le plus grand soin, des erreurs ou des omissions peuvent y être présentes. Il serait apprécié que les lecteurs qui rencontrent de telles erreurs ou omissions en fassent part à l'Organisation des Nations Unies et à l'INRS-Eau.

Ce logiciel est une version modifiée du logiciel CEQUEAU 2.0 développé par l'INRS-Eau. Cette version modifiée a été développée à l'occasion de la modélisation du bassin du Nakambé au Burkina-Faso (BUF/93/02) dans le cadre du sous-programme "Eau et développement régional" sous la direction technique de l'ONU-DAES. La diffusion du modèle hydrologique CEQUEAU-ONU a pour but de promouvoir les études hydrologiques au sein des gouvernements et des institutions de recherche.

Le logiciel et sa documentation ne peuvent être copiés, loués, sous-licenciés, modifiés, adaptés, décompilés ou désassemblés, ni subir d'ingénierie à rebours sans l'autorisation explicite de l'Organisation des Nations Unies et de l'INRS-Eau. La traduction du manuel en d'autres langues est permise à condition que le traducteur obtienne au préalable l'autorisation de l'Organisation des Nations Unies et de l'INRS-Eau et qu'il fasse parvenir une copie de sa traduction à l'Organisation des Nations Unies et à l'INRS-Eau. L'Organisation des Nations Unies et l'INRS-Eau peuvent reproduire les documents ainsi traduits et les distribuer aux pays en développement qui utilisent cette langue. Cependant, l'Organisation des Nations Unies et l'INRS-Eau n'assument aucune responsabilité quant à la qualité et l'exactitude des documents traduits. Pour obtenir de plus amples informations concernant CEQUEAU-ONU, veuillez contacter le "Chief of the Water Branch, Division for Sustainable Development, Department for Economic and Social Affairs, United-Nations, New York, N.Y., 10017, U.S.A."

Ce document et le logiciel n'ont pas été revus par les services éditoriaux des Nations-Unies et ne font pas partie des documents officiels de l'Organisation.

# TABLE DES MATIÈRES

| LISTE                     | DES TA                                                                                                    | BLEAUXv                                                                                                    |
|---------------------------|----------------------------------------------------------------------------------------------------|----------------------------------------------------------------------------------------------------|
| LISTE                     | DES FIC                                                                                                    | URES                                                                                                    |
| INTRO                     | DUCTIC                                                                                                    | N1                                                                                                    |
| 1 INS                     | TALLATI                                                                                                    | ON DE CEQUEAU-ONU 3                                                                                                    |
| 2 EN<br>2.1<br>2.2<br>2.3 | VIRONNE<br>Descrip<br>2.1.1<br>2.1.2<br>2.1.3<br>La strue<br>Les pro<br>2.3.1<br>2.3.1.1                                                         | EMENT CEQUEAU-ONU       5         tion des fichiers       5         Les programmes exécutables       5         Les fichiers d'aide à l'édition       6         Les fichiers de l'exemple       7         cture de CEQUEAU-ONU       8         grammes       9         Le programme d'édition des données EPARDOS       10         L'option Corriger       12                                                                                                    |
|                           | 2.3.1.2<br>2.3.1.3<br>2.3.1.4<br>2.3.1.5<br>2.3.1.6<br>2.3.1.7<br>2.3.2<br>2.3.3<br>2.3.4<br>2.3.5<br>2.3.6<br>2.3.7<br>2.3.8<br>2.3.9<br>2.3.10 | L'option Enlever13L'option Ajouter13L'option Déplacer13L'option Vérifier13L'option Vérifier13L'option Enregistrer14L'option Terminer15Le programme de préparation de données PHYCECP15Le programme de préparation de données HYMET116Le programme de préparation de données HYMET218Le programme de préparation des données de barrages REGBAR19Le programme de graphiques GRACEQ23Le programme de graphiques BVCEQ23Le programme de graphiques TPFCEQ24Le programme CEQUEOPT25 |
| 3 OP<br>3.1<br>3.2<br>3.3 | TIMISAT<br>Le prog<br>Optimis<br>Fonctio<br>3.3.1<br>3.3.2<br>3.3.3                                                                              | ON       31         gramme d'optimisation       31         sation avec ou sans contrainte       32         n objective       32         Somme des carrées des différences (NOFOB = 1)       33         Critère NTD (NOFOB = 2)       34         Somme des différences absolues (NOFOB = 3)       35                                                                                                    |

|     | 3.3.4   | Critère NS (NOFOB = 4)                               | 37 |
|-----|---------|------------------------------------------------------|----|
| 3.4 | Vecteu  | rs de données                                        | 38 |
| 3.5 | Les me  | essages d'avertissement et d'erreur                  | 39 |
| 3.6 | Les err | eurs entraînant un arrêt immédiat du programme       | 40 |
|     | 3.6.1   | Erreur (dans CEQUEOPT) mauvais numéro de paramètre à |    |
|     |         | optimiser                                            | 40 |
|     | 3.6.2   | Erreur (dans CALCFX) mauvais numéro de paramètre à   |    |
|     |         | optimiser                                            | 40 |
| 3.7 | Remarc  | ques                                                 | 40 |

# LISTE DES TABLEAUX

| Tableau 2.1 | Vecteur obligatoire NOMBAR                      |
|-------------|-------------------------------------------------|
| Tableau 2.2 | Vecteur obligatoire CODEBAR                     |
| Tableau 2.3 | Vecteur obligatoire NIVVOLDEB                   |
| Tableau 2.4 | Vecteur obligatoire EXECUTION 30                |
| Tableau 3.1 | Liste des paramètres que l'on peut optimiser 41 |
| Tableau 3.2 | Vecteur obligatoire OPTIMIS1 43                 |
| Tableau 3.3 | Vecteur obligatoire OPTIMIS2 45                 |
| Tableau 3.4 | Vecteur induit PAROPTxx                         |

v

# INTRODUCTION

Le modèle de simulation de quantité CEQUEAU-ONU<sup>1</sup> fonctionne sous les environnements DOS ou WINDOWS<sup>2</sup>. Ce guide de l'utilisateur décrit l'installation et le fonctionnement des programmes sous l'environnement DOS.

Ce guide est divisé en trois parties. La première décrit la procédure d'installation de CEQUEAU-ONU pour DOS. La deuxième section traite des principes de base qui vous permettront d'utiliser efficacement tous les programmes qui constituent le logiciel. Finalement, la dernière section traite du programme d'optimisation des paramètres du modèle.

En plus du programme CEQUEAU-ONU permettant la simulation de la quantité de l'eau en rivière, le logiciel inclut également les programmes de préparation des banques de données physiographiques du bassin versant et des banques de données météorologiques et hydrométriques utilisées par le modèle.

Le logiciel comprend également un programme qui peut être utilisé pour préparer les vecteurs NIVEAU, DEBIT ou VOLUME (du fichier des paramètres \*.PAH). Ces vecteurs donnent les principales caractéristiques des barrages et sont utilisés pour la modélisation hydrologique des bassins versants chimiques.

Le logiciel comprend également un programme d'optimisation des paramètres hydrologiques du modèle CEQUEAU-ONU, utilisable sous l'environnement DOS seulement.

Ce programme peut optimiser les paramètres les plus significatif mais ne peut pas optimiser les variations spatiales des paramètres.

Finalement le logiciel comprend un éditeur de données qui permet de créer ou de modifier tous les fichiers utilisés par les programmes.

<sup>1</sup> Morin, G., Paquet, P. et Sochanski, W. (1998). Le modèle de simulation de quantité CEQUEAU-ONU. Manuel de référence. INRS-Eau, rapport de recherche no 519.

<sup>2</sup> Morin, G. et Paquet, P. (1998). Le modèle de simulation de quantité CEQUEAU-ONU, Guide de l'utilisateur. Version 1.0 pour Windows. INRS-Eau, rapport de recherche no 521.

1

# **INSTALLATION DE CEQUEAU-ONU**

CEQUEAU-ONU doit être installé sur un disque rigide qui dispose d'au moins 3MO d'espace libre. L'installation doit se faire sur le DOS et non dans une fenêtre DOS de WINDOWS. Il y a deux façons de lancer l'installation. La première copie les fichiers dans un répertoire appelé CEQDOS tandis que la deuxième permet de choisir son propre répertoire pour l'installation.

Pour installer le programme CEQUEAU-ONU dans un répertoire appelé CEQDOS:

- 1 sur le DOS, tapez A: et la touche [Entrée] (ou B: et [Entrée]) si la disquette CEQUEAU-ONU pour DOS est en A: (ou B:);
- 2 tapez INSTALLE C: si votre disque rigide est C: (ou INSTALLE D: si votre disque rigide est D:, etc.).

#### Exemple:

A: INSTALLE C:

Dans cet exemple, la disquette CEQUEAU-ONU pour DOS a été mise dans l'unité A: et CEQUEAU-ONU s'installera dans C:\CEQDOS.

Pour installer le programme CEQUEAU-ONU dans un autre répertoire que \CEQDOS:

- 1 sur le DOS, tapez A: et la touche [Entrée] (ou B: et [Entrée]) si la disquette CEQUEAU-ONU pour DOS est en A: (ou B:);
- 2 tapez INSTALLE C: "répertoire" où "répertoire" est le nom du répertoire où sera installé CEQUEAU-ONU.

Exemple:

A: INSTALLE D: \SIMULATION\CEOD

Dans cet exemple, CEQUEAU-ONU s'installera dans D:\SIMULATION\CEQD.

Remarquez:

- un espace est nécessaire entre "D:" et "\SIMULATION\CEQD";
- \SIMULATION\CEQD commence par la barre oblique (\), qui signifie que ce sous-répertoire se place sous la racine (root);
- le sous-répertoire D:\SIMULATION doit exister (mais pas nécessairement D:\SIMULATION\CEQD).

En résumé, pour installer CEQUEAU-ONU sur le disque D:, utilisez une des deux commandes suivantes:

INSTALLE D:

ou

INSTALLE D: "répertoire"

Si ce répertoire existe déjà (une installation de CEQUEAU-ONU a déjà été faite), la version actuelle de CEQUEAU-ONU remplacera toute version qui existe déjà dans le même répertoire.

Une fois CEQUEAU-ONU installé sur le disque rigide, vous devez inclure le répertoire où CEQUEAU-ONU a été installé dans le paramètre PATH du DOS. Consultez également les recommandations les plus récentes sur CEQUEAU-ONU qui sont fournies, s'il y a lieu, dans le fichier LISEZMOI.TXT.

4

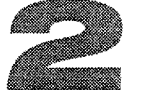

# **ENVIRONNEMENT CEQUEAU-ONU**

# 2.1 Description des fichiers

Suite à l'installation, on retrouve une série de fichiers servant à l'exécution des différents programmes de CEQUEAU-ONU. Ces fichiers sont les programmes exécutables et les fichiers d'aide à l'édition. Ils sont normalement installés dans un répertoire appelé CEQDOS. Un deuxième répertoire, découlant de ce dernier, contient les fichiers de l'exemple modélisant la rivière EATON. Ce répertoire est nommé EATON.

# 2.1.1 Les programmes exécutables

Les programmes exécutables (extension EXE) qui se trouvent dans le répertoire principal "\CEQUEAU-ONU " sont les suivants:

#### DOS4GW.EXE

Programme nécessaire pour exécuter les programmes compilés avec FORTRAN WATCOM F77/386. Ce fichier doit être dans un répertoire inclus dans le paramètre PATH du DOS.

#### PHYCECP.EXE

Programme utilisé pour la préparation des données physiographiques.

#### **HYMET1.EXE**

Programme pour préparer les données météorologiques et hydrométriques.

#### HYMET2.EXE

Programme pour compléter les données météorologiques manquantes et calculer les moyennes mensuelles et annuelles des données météorologiques et hydrométriques.

#### **CEQUEAU.EXE**

Programme pour la simulation hydrologique.

#### **CEQUEOPT.EXE**

Programme qui permet de déterminer automatiquement la valeur optimale (minimise la différence entre les débits observés et calculés) des paramètres hydrologiques du modèle CEQUEAU-ONU.

#### **GRACEQ.EXE**

Programme pour visualiser à l'écran différents graphiques montrant les débits observés et calculés (critère d'ajustement graphique).

#### **BVCEQ.EXE**

Programme pour visualiser à l'écran les carreaux entiers sur le bassin versant principal et les sous-bassins versants avec une station hydrométrique. Le programme permet également de montrer la distribution spatiale sur le bassin versant de quelques données météorologiques.

#### **TPFCEQ.EXE**

Programme pour tracer à l'écran la température moyenne de l'air, la pluie et la fonte calculées par le modèle sur le bassin versant principal et les sous-bassins versants possédant une station hydrométrique.

#### **EPARDOS.EXE**

Programme qui permet de créer ou de modifier tous les fichiers utilisés par les programmes de traitement des données ou de simulation.

#### **REGBAR.EXE**

Programme qui permet de préparer les vecteurs NIVEAU, VOLUME ou DEBIT des barrages fictifs ou réels.

### 2.1.2 Les fichiers d'aide à l'édition

Les fichiers d'aide à l'édition (extension HLP) servent au programme d'édition des données EPAR.EXE. On doit les retrouver dans le répertoire principal de CEQUEAU-ONU:

#### **EPARPHY.HLP**

Fichier d'aide pour préparer le fichier de données physiographiques (extension.PHY) utilisé par le programme PHYCECP.

6

#### EPARBV.HLP

Fichier d'aide pour préparer le fichier de données du bassin versant (extension.BV) utilisé par le programme PHYCECP.

#### EPARRIV.HLP

Fichier d'aide pour préparer le fichier de données physiographiques des rivières (extension.RIV) utilisé par le programme PHYCECP.

#### EPARDHM.HLP

Fichier d'aide pour préparer le fichier de données hydrométéorologiques (extension.DHM) utilisé par le programme HYMET1.

#### EPARBAR.HLP

Fichier d'aide pour préparer les données des barrages fictifs ou réels (extension.BAR) utilisé par le programme REGBAR pour préparer les vecteurs induits NIVEAU, VOLUME ou DEBIT.

#### EPARPAO.HLP

Fichier d'aide pour préparer le fichier des paramètres d'optimisation (extension.PAO) utilisé par le programme CEQUEOPT.

#### EPARPAH.HLP

Fichier d'aide pour préparer le fichier des paramètres de simulation hydrologique (extension.PAH) utilisé par le programme CEQUEAU-ONU.

### 2.1.3 Les fichiers de l'exemple

Les fichiers de l'exemple constituent les données préparées pour le bassin versant de la rivière Eaton. Ces fichiers sont utilisés dans la section suivante pour montrer toutes les étapes nécessaires pour la simulation d'un bassin versant. Suite à l'installation, les fichiers suivants se retrouvent dans un répertoire \EATON découlant du répertoire de CEQUEAU-ONU:

#### EATON.PHY

Ce fichier contient toutes les informations des carreaux entiers du bassin versant de la rivière EATON.

#### EATON.RIV

Ce fichier contient les caractéristiques physiques des tronçons de rivières sur quelques carreaux partiels du bassin versant de la rivière EATON.

#### EATON.BV

Ce fichier contient toutes les informations relatives au bassin versant de la rivière Eaton que l'on veut préparer.

#### EATON.DHM

Ce fichier contient les numéros des stations météorologiques et hydrométriques que l'on veut utiliser ainsi que les noms des fichiers correspondants.

#### EATON.PAO

Ce fichier contient un exemple des vecteurs lus par le programme CEQUEOPT pour optimiser quelques paramètres.

#### EATON.PAH

Ce fichier contient un exemple des vecteurs lus par le programme CEQUEAU-ONU pour effectuer une simulation des débits de la rivière Eaton.

#### EATBAR1.BAR

Ce fichier contient un exemple des vecteurs lus par le programme REGBAR pour effectuer la préparation des vecteurs NIVEAU et DEBIT d'un barrage fictif.

#### \*.MET

Tous les fichiers portant l'extension MET contiennent les données météorologiques journalières (température maximale et minimale de l'air, la pluie et la neige) pour toutes les années disponibles et pour toutes les stations météorologiques que l'on veut utiliser pour la simulation des débits de la rivière Eaton.

#### \*.DEB

Tous les fichiers portant l'extension DEB contiennent les données hydrométriques journalières pour toutes les années disponibles et pour toutes les stations disponibles sur le bassin versant de la rivière Eaton.

# 2.2 La structure de CEQUEAU-ONU

La Figure 2.1 montre la structure d'un traitement de simulation CEQUEAU-ONU sous DOS. On y trouve les programmes ainsi que les fichiers de données décrits à la section précédente.

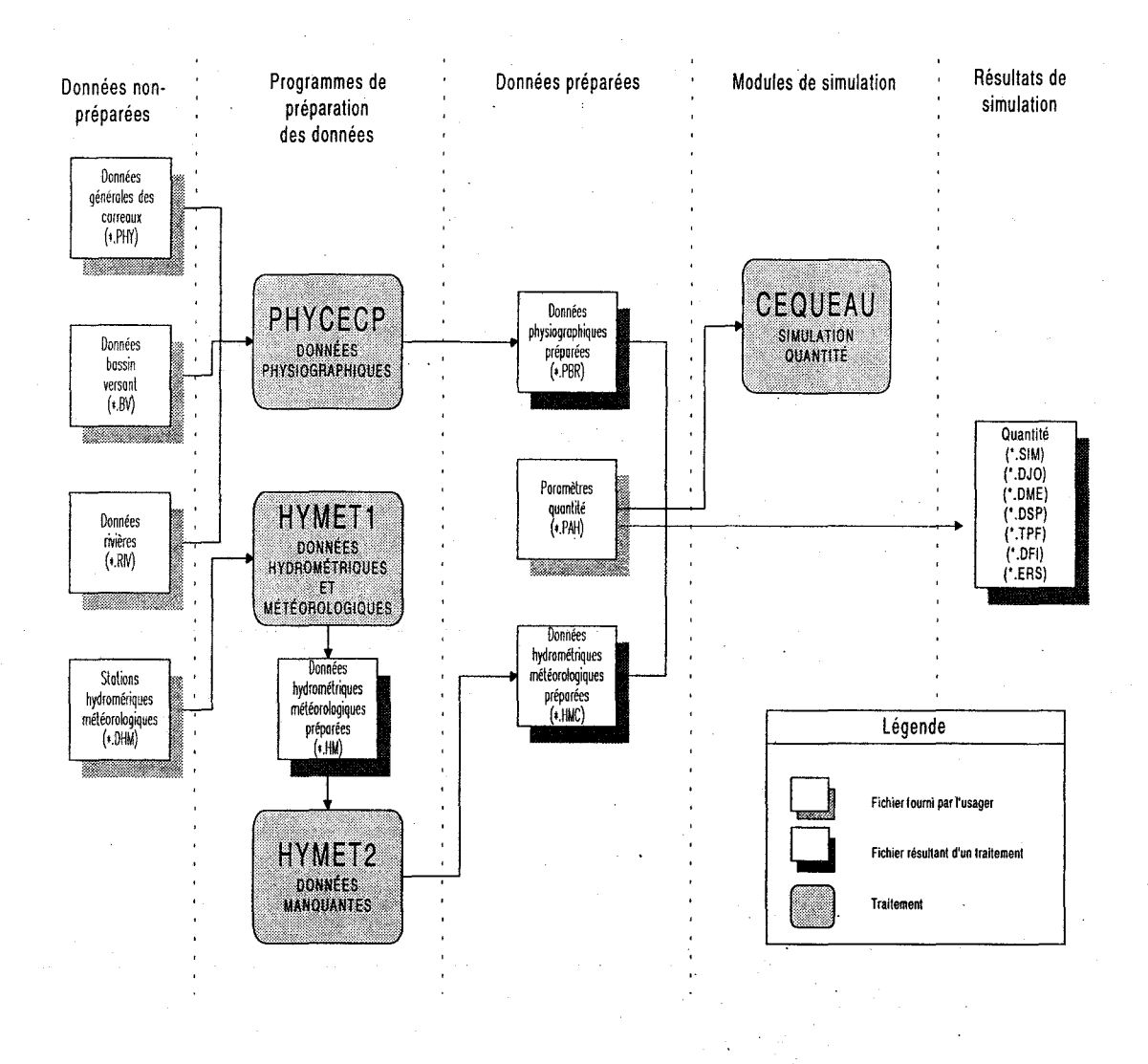

Figure 2.1 Structure générale de CEQUEAU-ONU.

Les fichiers sont décrits en détails à la Section 1 du Manuel de référence de CEQUEAU-ONU.

# 2.3 Les programmes

Pour que les programmes relatifs au modèle CEQUEAU-ONU puissent être lancés de n'importe quel répertoire, il est nécessaire d'introduire dans le paramètre PATH du DOS le répertoire où les programmes exécutables et les fichiers d'aide à l'édition (extension.HLP) sont installés.

9

Pour illustrer l'utilisation des programmes, nous utiliserons les données du bassin versant de la rivière Eaton. Avant de faire une simulation, nous préparerons les fichiers nécessaires au modèle. Du répertoire EATON, vous devez faire toutes ces étapes pour être capable de lancer les programmes de simulations.

### 2.3.1 Le programme d'édition des données EPARDOS

L'éditeur de données permet de créer ou de modifier facilement les fichiers de données. Il est conçu de façon à assurer la conformité du format des données avec celui requis par les traitements de préparation des données et de simulation. Ainsi, l'éditeur offre la possibilité de vérifier les données quant à leur format, pour chacun des champs, en plus d'offrir en permanence des commentaires sur le champ actif.

L'éditeur permet également de mettre en ordre les vecteurs de données et de vérifier les erreurs dues aux vecteurs manquants ou en trop. L'éditeur prépare les nouveaux fichiers en introduisant les vecteurs de données obligatoires.

Tous les fichiers lus par les programmes peuvent être créés ou édités à l'aide de l'éditeur de données de CEQUEAU-ONU. Cet éditeur est accessible à l'aide du programme EPAR en spécifiant le type de fichier que l'on désire éditer.

Par exemple pour éditer le fichier des données physiographiques on lance le programme en tapant:

#### EPARDOS PHY

Dans ce cas l'éditeur utilise le fichier EPARPHY.HLP afin de se conformer au format des données physiographiques. Sept fichiers d'aide différents peuvent être utilisés afin de créer ou d'éditer autant de types de fichiers de données. Voici donc les commandes servant à lancer l'éditeur approprié au fichier à éditer:

- EPARDOS PHY Permet d'éditer ou de créer les fichiers des données générales des carreaux (extension PHY) utilisés par le programme PHYCECP (voir le manuel de référence de CEQUEAU-ONU, Chapitre 3).
- EPARDOS BV Permet d'éditer ou de créer les fichiers des données du bassin versant (extension BV) utilisés par le programme PHYCECP (voir le manuel de référence de CEQUEAU-ONU, Chapitre 3);
- EPARDOS RIV Permet d'éditer ou de créer les fichiers des données des rivières (extension RIV) utilisés par le programme PHYCECP (voir le manuel de référence de CEQUEAU-ONU, Chapitre 3);

- EPARDOS DHM Permet d'éditer ou de créer les fichiers des données hydrométéorologiques (extension DHM) utilisés par le programme HYMET1 (voir le manuel de référence de CEQUEAU-ONU, Chapitre 3);
- EPARDOS PAH Permet d'éditer ou de créer les fichiers de paramètres et options du modèle de quantité (extension PAH) utilisés par le programme CEQUEAU-ONU (voir le manuel de référence de CEQUEAU-ONU, Chapitre4).
- EPARDOS PAO Permet d'éditer ou de créer les fichiers de paramètres et options pour l'optimisation (extension PAO) utilisés par le programme CEQUEOPT (voir le chapitre 3 ci-dessous);
- EPARDOS BAR Permet d'éditer ou de créer les fichiers des données d'un barrage réel ou fictif ( extension BAR) utilisés par le programme REGBAR (voir la section 2.3.5 ci-dessous);

L'éditeur de données (Figure 2.2) est constitué de quatre éléments; la barre de menu, la fenêtre d'édition, la fenêtre de description du vecteur et la fenêtre de commentaires.

|                            | Barre de menu                                                                                                    |                                                                                                    |
|----------------------------|----------------------------------------------------------------------------------------------------|----------------------------------------------------------------------------------------------------|
| Fenêtre d'édition          | Données physiographiques & érales<br>Eanuel.phy<br>Ouriger Bibuos Ajonda Undance Strifte                                                                                                    | Tres op Schlare                                                                                                    |
| Fenêtre de<br>description  | SURFCE<br>PHYDRACE 1010 21011E 400910A 60<br>PHYDRACE 1011 2 911A 351012D 65<br>PHYDRACE 1012 4 912A 201013A 501013A 101012E 20<br>VHYDRACE 1110 31111A 351111E 451210C 20<br>PHYDRACE 1111 41011E 31011E 401112E 251112E 32<br>PHYDRACE 1112 21113A 151012E 85<br>PHYDRACE 1210 31211A 101110E 101310A 80<br>PHYDRACE 1211 21111D 851311A 15<br>PHYDRACE 1212 31112E 701213A 151312A 15<br>EXECUTION | 0 75 0 760<br>1 60 0 700<br>3 50 0 600<br>0 80 1 800<br>1 68 1 725<br>1 47 0 610<br>0 80 0 830<br>0 71 0 770<br>0 66 0 710 |
| Fenêtre de<br>commentaires | SUPCHE<br>SUPCHE<br>SUTIN<br>COMMAND PROVIDENT<br>COMMAND PROVIDENT<br>COMMAND PROVIDENT<br>Sectour obligatoire donnam, la surface du carreau e                                                                                                    | nyiet                                                                                                    |

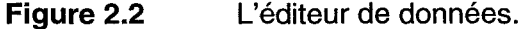

Pour accéder aux items de la barre de menu, vous devez annuler toute fonction en cours, y compris celle d'édition dans laquelle vous vous trouvez au lancement de l'éditeur. Pour annuler une fonction, appuyez sur la touche *ESC*.

Pour sélectionner un item du menu, positionnez le curseur sur l'option désirée à l'aide des touches de déplacement du clavier et appuyez sur la touche *ENTREE*.

Il est également possible d'activer la fonction voulue en appuyant sur la lettre mnémonique (en rouge) de l'option désirée.

La souris n'est pas active dans l'éditeur de données. Les déplacements du curseur doivent se faire à l'aide des touches de déplacement du clavier. Ceci est valide tant pour la fenêtre d'édition que pour les menus ou les boîtes de dialogue.

#### 2.3.1.1 L'option Corriger

L'option Corriger donne accès à la fenêtre d'édition. Elle permet de sélectionner un vecteur de données et de le corriger champ par champ. Cette option est active dès que l'éditeur est lancé.

Lorsque le curseur est positionné sur le nom d'un vecteur, la fenêtre de description montre le nom suivi de celui de chacun des champs composant le vecteur. La fenêtre de commentaire offre une description générale du vecteur.

Lorsque le curseur est déplacé sur un champ de données, le nom de ce champ ainsi que le format de la variable concernée sont affichés sur la barre d'entête de la fenêtre de description. La fenêtre de commentaires donne une description du champ.

Les commentaires peuvent excéder les trois lignes qui apparaissent dans cette fenêtre. Dans ce cas vous n'avez qu'à utiliser les touches *PgUp* et *PgDn* pour accéder à la totalité du texte.

Chaque champ de saisi peut adopter trois formats: caractères, entier et réel. Le format de chacun des champs apparaît dans la fenêtre de description du vecteur. Le format caractères est représenté par des 'A' et le format entier par des '9'. Le format réel est composé d'une première série de '9' représentant la partie entière, suivi d'une autre série de '9' représentant la partie décimale, le tout séparé par un point. La quantité de '9' ou de 'A' représente le nombre maximum de caractères que la donnée peut comporter.

Lorsqu'une donnée est entrée, sa conformité avec le format de son champ est vérifiée. S'il y a erreur, un message apparaît sur la barre de titre de la fenêtre de description du vecteur.

#### 2.3.1.2 L'option Enlever

Cette option vous permet d'enlever un vecteur de données. Choisissez l'option Enlever puis placez le curseur sur le vecteur à supprimer et appuyez sur la touche *ENTREE*. Le vecteur sera enlevé si possible, sinon un avertissement sera donné.

#### 2.3.1.3 L'option Ajouter

Cette option vous permet d'ajouter un vecteur de données. L'éditeur offre alors la liste des vecteurs pouvant être ajoutés. Pour certains vecteurs, vous devez ensuite préciser si le vecteur à ajouter fait ou non partie d'une simulation discontinue.

Dans le cas d'une simulation discontinue, vous devez indiquer l'endroit où vous voulez insérer ce vecteur. Cette position doit être suivant le vecteur EXECUTION. Le vecteur sera placé immédiatement sous le vecteur que vous spécifiez à l'aide du curseur.

Dans le cas où la simulation n'est pas discontinue, l'éditeur place automatiquement le vecteur au bon endroit.

#### 2.3.1.4 L'option Déplacer

L'option Déplacer permet de déplacer des vecteurs de données. La nouvelle position doit être valide pour le type de vecteurs que vous déplacez. Dans le cas où un vecteur est déplacé à une position qui n'est pas valide, l'éditeur mettra automatiquement en ordre les vecteurs.

#### 2.3.1.5 L'option Vérifier

L'option Vérifier permet de vérifier la conformité des vecteurs aux règles de format régissant le type de fichier en cours d'édition. L'éditeur affichera selon le cas les avertissements ou erreurs.

Habituellement, un avertissement n'entraîne pas d'erreurs lors de la simulation ou de la préparation des données mais risque de compromettre l'exactitude des résultats de simulation. Les avertissements pouvant découler d'une vérification sont:

#### Avertissement: vecteur obligatoire NOMVECTEUR créé mais non corrigé.

Cet avertissement survient lorsque les valeurs par défauts générées pour les nouveaux vecteurs n'ont pas été corrigées. S'il y a lieu, corrigez les vecteurs mentionnés.

#### Avertissement: Vérifier l'ordre des vecteurs induits.

Cet avertissement apparaît lorsqu'il y a des vecteurs induits qui peuvent être positionnés à plus d'un endroit.

Les erreurs pouvant découler d'une vérification sont:

### Erreur: le vecteur obligatoire NOMVECTEUR est manquant.

Ajoutez ce vecteur à votre liste de vecteurs.

#### Erreur: il y a *n* vecteur(s) *NOMVECTEUR* de trop.

Enlevez les vecteurs mentionnés.

#### Erreur: il manque au moins un vecteur induit NOMVECTEUR.

Ajoutez le vecteur induit mentionné.

#### Erreur: vecteur NOMVECTEUR invalide.

Le vecteur ne trouve pas de correspondance dans les vecteurs valides pour ce type de fichier. Enlevez ce vecteur ou corrigez son nom.

#### Erreur: il manque un vecteur sentinelle NOMVECTEUR.

Ajoutez le vecteur sentinelle. Pour ajouter un vecteur sentinelle, ajoutez un vecteur avec les valeurs par défaut et le vecteur sentinelle sera créé. Enlevez ensuite le vecteur non désiré pour ne conserver que le vecteur sentinelle.

Pour plus de détails sur ces erreurs ou avertissements, consultez le Manuel de référence de CEQUEAU-ONU.

#### 2.3.1.6 L'option Enregistrer

L'option Enregistrer vous permet de sauvegarder les modifications que vous avez apportées au fichier de données. Une boîte de dialogue est appelée, offrant la possibilité de renommer le fichier. Si vous proposez comme nouveau nom celui d'un fichier existant, un message vous prévient que le fichier existant sera écrasé. Il est alors toujours temps d'annuler la fonction ou de choisir un autre nom.

Lorsque vous enregistrez un fichier que vous avez modifié, la version originale sur disque est renommée *nomdefichier*.bak, *nomdefichier* correspondant au nom du fichier. Si vous voulez revenir à la version originale, vous n'avez qu'à récupérer le fichier *nomdefichier*.bak à l'aide de l'éditeur de données et le renommer avec l'extension appropriée à son type de données. Prenez garde au fait que, normalement, tous les fichiers de données d'un même projet portent un nom identique, associé à l'extension correspondante. Ainsi, un seul fichier *nomdefichier*.bak existera sur le disque et correspondra à la version originale du

dernier fichier de données que vous avez modifié. Il n'y aura donc qu'un fichier de sauvegarde de l'original par projet et non un par type de fichier de données.

#### 2.3.1.7 L'option Terminer

L'option Terminer vous permet de quitter l'éditeur afin de revenir à l'environnement CEQUEAU-ONU. Si des modifications ont été apportées depuis la dernière sauvegarde, il vous sera proposé d'enregistrer le fichier avant de quitter l'éditeur.

### 2.3.2 Le programme de préparation de données PHYCECP

Pour préparer la banque de données physiographiques et de drainage on utilise le programme PHYCECP. Les opérations suivantes sont nécessaires pour exécuter le programme. Pour cet exemple, on utilise les données de la rivières Eaton fournies sur la disquette d'installation. On suppose qu'elles ont été copiées sur le disque D: dans le répertoire CEQDOS\EATON lors de l'installation et que les programmes sont lancés à partir de ce répertoire:

On lance le programme en tapant:

PHYCECP

À la première question de PHYCECP:

Donner le répertoire et le nom du fichier (sans extension ni point) des données physiographiques des carreaux (.PHY) Fichier disponible dans le répertoire courant: D:\CEQDOS\EATON

EATON

On donne le nom du fichier pour la rivière Eaton. Il n'est pas nécessaire de donner le répertoire car on est déjà dans le répertoire Eaton:

EATON

À la deuxième question:

Avez vous les données physiographiques des rivières sur fichier (extension .RIV). Si vous ne les avez pas le programme les estime) 0 = NON 1 = OUI

on signale qu'on a les données en tapant:

À la troisième question:

Donner le répertoire et le nom du fichier (sans extension ni point des données physiographiques des rivières (.RIV) Fichier disponible dans le répertoire courant: D:\CEQDOS\EATON

EATON

on donne le nom du fichier préparé pour la rivière Eaton:

EATON

À la quatrième question:

Donner le répertoire et le nom du fichier (sans extension ni point des données du bassin versant (.BV) Fichier disponible dans le répertoire courant: D:\CEQDOS\EATON

EATON

on donne le nom du fichier préparé pour la rivière Eaton:

EATON

À la fin, s'il n'y a pas d'erreur, le programme écrit:

Préparation des données physiographiques réussie. Consultez le fichier (\_\_\_\_.EBV) pour vérifier la précision.

Trois fichiers seront créés par ce programme, soient: EATON.PBR, EATON.ERP et EATON.EBV.

Si une erreur est détectée par le programme, le message suivant est écrit:

Les données physiographiques sont incorrectes. Consultez le fichier (\_\_\_\_\_.ERP).

### 2.3.3 Le programme de préparation de données HYMET1

Ce programme est utilisé pour créer le fichier des données météorologiques et hydrométriques et pour calculer le nombre de données réelles pour chacune des stations.

Pour exécuter le programme à l'aide des données de la rivière Eaton, les opérations suivantes sont nécessaires:

16

On lance le programme:

HYMET1

À la première question de HYMET1:

Donner le répertoire et le nom du fichier (sans extension ni point) des vecteurs DONNEES-HYDRO-METEO (.DHM) Fichier disponible dans le répertoire courant: D:\CEQDOS\EATON

EATON

on donne le nom du fichier préparé pour la rivière Eaton:

EATON

**ATTENTION:** les deuxième et troisième vecteurs du fichier des données hydrométéorologiques (.DHM) donnent les répertoires où se trouvent les fichiers des données météorologiques (.MET) et des données des données hydrométriques (.DEB). Les répertoires contenus dans ces fichiers peuvent différer de ceux où les fichiers se trouvent réellement.

À la deuxième question:

Donnez le nom du fichier des résultats avec le répertoire (répertoire plus maximum 8 lettres sans extension ni point 3 fichiers seront crées: Le fichier "REP\NOM".HM : données hydro-méteo non comblées Le fichier "REP\NOM".HMN : nombre de données disponibles Le fichier "REP\NOM".ERH : fichier des erreurs.

L'utilisateur doit donner le nom qu'il désire. Normalement, on utilise un nom qui identifie la rivière et les années pour lesquelles le fichier est préparé. Dans cet exemple les données de la rivière Eaton sont préparées pour les années 1972 à 1975 on peut donner le nom :

EAT7275

À la fin, s'il n'y a pas d'erreur, le programme, écrit:

Préparation des données hydrométéorologiques (partie 1) réussie.

Les fichiers EAT7275.HM, EAT7275.HMN et EAT7275.ERH seront créés.

Si une erreur est détectée par le programme, le message suivant est écrit:

Les données hydrométéorologiques (partie 1) sont incorrectes. Consultez le fichier (\_\_\_\_\_.ERH).

### 2.3.4 Le programme de préparation de données HYMET2

Le programme HYMET2 est utilisé pour compléter, si nécessaire, les données météorologiques préparées avec le programme HYMET1 et calculer les moyennes mensuelles et annuelles des données météorologiques et hydrométriques. Pour faire exécuter le programme avec les données de la rivière Eaton, les opérations suivantes sont nécessaires:

On lance le programme:

HYMET2

À la première question de HYMET2:

Donner le répertoire et le nom du fichier (sans extension ni point) des données Hydro-Météo non comblées (\_\_\_\_.HM ). 3 fichiers seront crées:

Le fichier "REP\NOM".HMC : Données Hydro-Météo Comblées Le fichier "REP\NOM".HMM : Moyennes mensuelles des données météorologiques et hydrométriques Le fichier "REP\NOM".ERH : Fichier des erreurs

Fichier disponible dans le répertoire courant: D:\CEQDOS\EATON

EAT7275

On donne le nom du fichier créé avec le programme HYMET1:

EAT7275

À la fin, s'il n'y a pas d'erreur, le programme écrit:

Préparation des données hydrométéorologiques (partie 2) réussie

Les fichiers EAT7275.HMC, EAT7275.HMM et EAT7275.ERH seront créés.

Si une erreur est détectée par le programme, le message suivant est écrit:

Les données hydrométéorologiques (partie 2) sont incorrectes. Consultez le fichier (\_\_\_\_\_.ERH).

# 2.3.5 Le programme de préparation des données de barrages REGBAR

Le programme REGBAR est utilisé pour préparer les vecteurs NIVEAU, VOLUME ou DEBIT, lus par le programme CEQUEAU-ONU pour prendre en compte les barrages réels ou fictifs sur un bassin versant.

Le programmes REGBAR fonctionne sous l'environnement DOS seulement. Le fichier (\_\_\_\_\_.BAR) nécessaire à ce programme utilise 4 vecteurs différents et peut être préparé en utilisant l'éditeur EPARDOS à l'aide de la commande suivante:

#### EPARDOS BAR

Les tableaux 2.1 à 2.4 donnent la description détaillée des 4 vecteurs utilisés pour créer le fichier \_\_\_\_\_.BAR.

Pour faire exécuter le programme REGBAR les opérations suivantes sont nécessaires:

On lance le programme:

REGBAR

À la première question de REGBAR:

Donner le répertoire et le nom du fichier (sans extension ni point) des données de barrage (\_\_\_\_\_.BAR ).

1 fichier sera crée:

Le fichier "REP\NOM".REG : Résultats du programme

Fichier disponible dans le répertoire courant: D:\CEQDOS\EATON

EATBAR1

On donne le nom de ce fichier qui contient les données d'un barrage fictif que l'on veut implanter sur le bassin versant de la rivière Eaton.:

#### EATBAR1

Si il n'y a pas d'erreurs le programme s'arrête normalement, sinon les messages d'erreurs sont écrit à l'écran.

Le fichier EATBAR1.BAR contient les données de niveaux de volumes et de débits pour différentes côtes. Pour obtenir les explications sur les données de ce fichier on peut l'éditer avec l'éditeur EPARDOS.

Le fichier des résultats (EATBAR1.REG) donne les coefficients de régressions et les vecteurs NIVEAU et DEBIT préparés en format E et en format F et un tableau montrant la précision des calculs avec les coefficients de régression.

Si on veut introduire ce barrage fictif sur le bassin versant de la rivière Eaton et si il n'y a pas de station réelle à cet endroit, on doit introduire une station fictive à l'endroit désiré, en utilisant le vecteur STATIONFIC du fichier \*.PAH . Puis on spécifie au programme qu'il y a un barrage fictif à cette station en utilisant le vecteur BARRAGE et en donnant le code 2 pour cette station. Les vecteurs NIVEAU et DEBIT seront introduits automatiquement si on a utilisé l'éditeur EPARDOS pour introduire le vecteur BARRAGE. On doit alors introduire sur les vecteurs NIVEAU et DEBIT les coefficients qu'on retrouvent dans le fichier EATBAR1.REG, on choisit le format E ou le format F, normalement il est préférable d'utiliser le format qui donne le plus de précision pour les coefficients.

Par exemple, supposons que l'on veut introduire le barrage du fichier EATBAR1.BAR sur le carreau partiel 11-15-B. Sur le fichier \*.PBR on trouve que le numéro de ce carreau partiel est 5, puis à l'aide du vecteur STATIONFIC on déclare une station fictive pour ce carreau partiel. Si l'on désire les débits évacués du barrage on doit déclarer une station fictive sur le carreau immédiatement en aval du barrage qui est dans ce cas le carreau partiel numéro 3. On introduit le vecteur BARRAGE et on donne le code 2 (barrage fictif) pour la onzième station parce que sur le bassin il y a 8 stations hydrométriques réelles et les stations fictives numéro 37 et 47 avant la station du barrage qui est sur le carreau partiel 5. Finalement, on introduit les vecteurs NIVEAU et DEBIT que l'on retrouve dans le fichier EATBAR1.REG que l'on obtient en exécutant le programme REGBAR. Le fichier des paramètres EATON.PAH doit maintenant contenir les vecteurs suivants:

STATIONFIC 47 5 3 Ò 0 0 37 0 0 0 0 0 0 0 0 BARRAGE 0 Ω Ω n 0 n 0 0 Ω 2 Ω 0 Ω  $-0.0002460 - 0.0589503 \ 8.3334239 - 72.019241 \ 149.32177 - 84.082825 \ 0.0000000$ NIVEAU 3.5489015 0.2474147 0.0109310 0.0012677-0.0000003 0.0000000 DEBIT

Si on exécute le programme CEQUEAU-ONU avec le fichier de paramètres modifié on pourra voir les niveaux d'eau atteints dans le réservoir en mettant en graphiques les données de la troisième station fictive. Les débits évacués sont donnés pour la quatrième

station fictive. Si l'on met en graphique les débits de la première station réelle on observe l'influence du barrage sur les débits de l'exutoire.

### 2.3.6 Le programme de simulation CEQUEAU

Pour obtenir une simulation des débits de la rivière Eaton les opérations suivantes sont nécessaires:

On lance le programme:

CEQUEAU

À la première question de CEQUEAU:

Donner le répertoire et le nom du fichier (sans extension ni point) des vecteurs options et paramètres (\_\_.PAH ) Fichier disponible dans le répertoire courant: D:\CEQDOS\EATON

EATON

on donne le nom du fichier préparé pour la rivière Eaton:

EATON

À la deuxième question:

Donner le répertoire et le nom du fichier (sans extension ni point des données physiographiques-bassin-rivière (\_\_\_\_.PBR )

Fichier disponible dans le répertoire courant: D:\CEQDOS\EATON

EATON

On donne le nom du fichier préparé avec le programme PHYCECP:

EATON

À la troisième question:

Donner le répertoire et le nom du fichier (sans extension ni point des données hydro-météo (\_\_\_\_.HMC ) Fichier disponible dans le répertoire courant: D:\CEQDOS\EATON

EAT7275

On donne le nom du fichier préparé avec le programme HYMET2

EAT7275

À la quatrième question:

Donnez le nom du fichier des résultats avec le répertoire (Répertoire plus maximum 8 lettres sans extension ni point) Selon les options 5 à 7 fichiers seront créés: ler "REP\NOM".SIM : Fichier des résultats généraux 2ième "REP\NOM".DJO : Fichier des données journalières 3ième "REP\NOM".DME : Fichier des données mensuelles 4ième "REP\NOM".DSP : Fichier des données spatiales 5ième "REP\NOM".DFI : Fichier des données des stations fictives (option) 6ième "REP\NOM".TPF : Fichier des temp. pluie et fonte sur le B.V. (option) 7ième "REP\NOM".ERS : Fichier des erreurs

L'utilisateur donne le nom qu'il désire. Normalement, on utilise un nom qui identifie la rivière et un code pour identifier la simulation, par exemple 1,2 etc...:

EATON1

Les fichiers EATON1.SIM, EATON1.DJO, EATON1.DME, EATON1.DSP et EATON1.ERS ont été créés. Selon les options choisies dans le fichier EATON.PAH les fichiers EATON1.DFI et EATON1.TPF seront créés. Ces fichiers seront utilisés pour analyser les résultats de la simulation ou pour garder des résultats intermédiaires.

À la fin, s'il n'y a pas d'erreur, le programme écrit:

Simulation de quantité réussie

Si une erreur est détectée par le programme, le message suivant est écrit:

Les données de simulation sont incorrectes. Consultez le fichier (\_\_\_\_\_.ERS)

22

### 2.3.7 Le programme de graphiques GRACEQ

Le programme GRACEQ permet de tracer à l'écran différents graphiques montrant les résultats des simulations. Pour imprimer les graphiques, on utilisera la touche *PrintScreen*. Pour ce faire, vous devrez cependant appeler la commande GRAPHICS du DOS avant de lancer GRACEQ. La syntaxe de cette commande permet de spécifier le type d'imprimante en appelant GRAPHICS suivi du nom de l'imprimante. Pour plus de détails sur la commande GRAPHICS ou pour connaître les imprimantes supportées par votre système, consultez le manuel de l'environnement DOS. Le programme GRACEQ est exécuté de la façon suivante:

On lance le programme:

GRACEQ

On appui sur la touche Entrée pour passer l'écran d'introduction.

On répond aux questions pour choisir le nom de l'essai que l'on veut utiliser, soit EATON1.

Pour chacune des stations hydrométriques disponibles sur le bassin versant étudié, le programme permet d'afficher six graphiques différents montrant les débits observés et calculés:

- Hydrogrammes des débits journaliers.
- Dispersion des débits moyens mensuels.
- Histogramme des débits moyens mensuels.
- Histogramme des débits journaliers maximum mensuels.
- Fréquences des débits journaliers classés.

## 2.3.8 Le programme de graphiques BVCEQ

Ce programme permet d'afficher à l'écran les données spatiales provenant des simulations. Pour l'exemple de la rivière EATON, le programme est exécuté de la façon suivante:

On lance le programme:

BVCEQ

On appui sur la touche Entrée pour passer l'écran d'introduction.

On répond aux questions pour choisir le nom de l'essai que l'on veut utiliser, soit EATON1.

Le programme permet d'afficher, pour chacun des carreaux entiers du bassin versant principal et des sous-bassins comptant une station hydrométrique:

- les numéros de références des carreaux;
- l'altitude moyenne;
- le pourcentage de lac et marais;
- le pourcentage de forêt.

GRACEQ montre également la position des stations météorologiques utilisées.

Pour chacune des dates demandées vous pouvez également obtenir, pour chacun des carreaux entiers du bassin versant principal et des sous-bassins comptant une station hydrométrique:

- La quantité de neige au sol en équivalent d'eau (mm).
- Le niveau d'eau (mm) dans le réservoir SOL.
- Le niveau d'eau (mm) dans le réservoir NAPPE.
- La précipitation journalière (mm).
- La fonte journalière (mm)
- La température moyenne (°C)
- L'évaporation moyenne (mm)

# 2.3.9 Le programme de graphiques TPFCEQ

Le programme TPFCEQ permet d'afficher à l'écran la température de l'air, la pluie et la fonte moyenne sur chacun des sous-bassins avec une station hydrométrique. Ce programme utilise le fichier des températures, pluies et fontes (extension TPF) qui est créé lorsqu'on le demande à l'aide des options du modèle. Le programme est exécuté de la façon suivante:

On lance le programme:

#### TPFCEQ

On appui sur la touche Entrée pour passer l'écran d'introduction

On répond aux questions pour choisir le nom de l'essai que l'on veut utiliser soit, EATON1.

### 2.3.10 Le programme CEQUEOPT

Le programme CEQUEOPT est utilisé pour déterminer les paramètres d'ajustement du modèle CEQUEAU-ONU de façon à minimiser les différences entre les débits observés et calculés. Le fonctionnement du programme est décrit à la section suivante. Pour l'exemple de la rivière EATON, il est exécuté de la façon suivante:

On lance le programme d'optimisation des paramètres:

CEQUEOPT

À la première question:

```
Donner le répertoire et le nom du fichier (sans extension ni
point )
des vecteurs options et paramètres d'optimisation (__.PAO )
Fichier disponible dans le répertoire courant:
```

```
D:\CEODOS\EATON
```

EATON

On donne le nom du fichier des paramètres d'optimisation pour la rivière Eaton:

EATON

À la deuxième question:

```
Donner le répertoire et le nom du fichier (sans extension ni
point)
des données physiographiques-bassin-rivière (__.PBR )
Fichier disponible dans le répertoire courant:
D:\CEODOS\EATON
```

EATON

On donne le nom du fichier des données physiographiques de la rivière Eaton:

EATON

À la troisième question:

Donner le répertoire et le nom du fichier (sans extension ni point) des données hydro-météo (\_\_\_\_.HMC ) Fichier disponible dans le répertoire courant: D:\CEQDOS\EATON

EAT7275

On donne le nom du fichier des données hydro-météo de la rivière Eaton :

EAT7275

À la quatrième question:

Donner le répertoire et le nom du fichier (sans extension ni point) des données météo temporaires (\_\_\_\_.MTT )

On donne le nom du fichier de météo temporaires. L'utilisateur donne le nom qu'il désire, ce fichier sera détruit à la fin de l'exécution (si on a un disque virtuel on peut mettre le fichier sur ce disque afin d'accélérer le temps d'exécution):

METEOTT

À la cinquième question:

Donnez le nom du fichier des résultats avec le répertoire (Répertoire plus maximum 8 lettres sans extension ni point) Les fichiers suivants seront créés: ler "REP\NOM".SIO : Fichier des résultats généraux 2ième "REP\NOM".ERS : Fichier des erreurs

L'utilisateur donne le nom qu'il désire. Normalement, on utilise un nom qui identifie la rivière et un code pour identifier la simulation, par exemple 1,2 etc...:

EATOPT1

À la fin, s'il n'y a pas d'erreur, le programme écrit:

Optimisation réussie

Si une erreur est détectée par le programme, le message suivant est écrit:

Les calculs de l'optimisation sont incorrects. Consultez le fichier (\_\_\_\_\_.ERS)

26

# Tableau 2.1 Vecteur obligatoire NOMBAR

Vecteur obligatoire donnant le nom du barrage.

| 1      | 11  |                                       | 80 |
|--------|-----|---------------------------------------|----|
| NOMBAR | NOM |                                       |    |
| Alo    | A70 | · · · · · · · · · · · · · · · · · · · |    |

VariableColonnesDescriptionNOMBAR11-80Nom du barrage.

# Tableau 2.2 Vecteur obligatoire CODEBAR

Vecteur obligatoire donnant des informations sur le barrage.

| 1 .     | 1          | 16    | 26    | 36      | 41     | 46 | 80 |
|---------|------------|-------|-------|---------|--------|----|----|
| CODEBAR | KODBA<br>R | COREF | VMDEV | NBPNIVv | NBPVOL |    |    |
| A10     | 15         | F10.2 | F10.3 | 15      | 15     |    |    |

| <u>Variable</u><br>KODBAR | <u>Colonnes</u><br>11-15 | <u>Description</u><br>Code du barrage<br>1 = barrage réel on prépare les vecteurs NIVEAU VOLUME<br>2 = barrage fictif on prépare les vecteurs NIVEAU DEBITS                                                                                |
|---------------------------|--------------------------|----------------------------------------------------------------------------------------------------|
| COREF                     | 16-25                    | La cote géodésique du zéro de l'échelle de référence.                                                                                                    |
|                           |                          |                                                                                                    |
| VMDEV                     | 26-35                    | Volume minimal (Mm <sup>3</sup> ) que doit contenir un barrage pour qu'il y ait<br>déversement. La relation niveau-débit sera calculée en utilisant<br>seulement les données qui dépassent ce volume minimal. Voir le<br>vecteur VOLMIDEV. |
| NPNIV                     | 36-40                    | Nombre de paramètre que l'on veut utiliser pour le calcul du vecteur NIVEAU                                                                                                    |
| NPPVOL                    | 41-45                    | Nombre de parametre que I on veut utiliser pour le calcul du vecteur<br>VOLUME si KODBAR=1 ou du vecteur DEBITS si KODBAR=2                                                                                                    |

### Tableau 2.3 Vecteur obligatoire NIVVOLDEB

Vecteur obligatoire donnant le niveau et le volume si c'est un barrage réel(KODBAR=1) ou le niveau le volume et le débit si c'est un barrage fictif (KODBAR=2).

| 1         | 1   | 16    | 26    | 36 | 80 |
|-----------|-----|-------|-------|----|----|
| NIVVOLDEB | NIV | VOL   | DEB   |    |    |
| Alo       | 15  | F10.2 | F10.3 |    |    |

| <u>Variable</u> | <u>Colonnes</u> | Description                                                                                                    |
|-----------------|-----------------|----------------------------------------------------------------------------------------------------|
| NIV             | 11-20           | Niveau d'eau dans le réservoir en fonction de l'échelle de référence.                                                                |
| VOL             | 21-30           | Volume en millions de mètre cube correspondant au niveau NIV.                                                                        |
| DEB             | 31-40           | Débit par les déversoirs si le niveau d'eau dans le barrage est NIV. Ce débit est donné pour un barrege fictif seulement (KODBAR =2) |

Remarque: On mettra autant de vecteurs NIVVOLDEB que nécessaire.

# Tableau 2.4 Vecteur obligatoire EXECUTION

Vecteur qui termine obligatoirement le groupe des vecteurs NIVVOLDEB

| 1         | 1180 |      |  |  |
|-----------|------|------|--|--|
|           |      |      |  |  |
| EXECUTION |      |      |  |  |
|           |      |      |  |  |
| AIO       |      | <br> |  |  |
|           |      |      |  |  |

# **OPTIMISATION**

L'application du modèle CEQUEAU-ONU sur un bassin versant nécessite l'ajustement des paramètres afin que le modèle reproduise le mieux possible les débits observés. Avec le programme CEQUEAU-ONU, l'ajustement se fait par essais et erreurs. On modifie les paramètres pour une simulation et on analyse ensuite les résultats. Si les résultats ne sont pas satisfaisants, on détermine le sens dans lequel l'on doit continuer à modifier les paramètres pour la prochaine simulation.

Le programme CEQUEOPT permet de trouver par optimisation la valeur de quelques paramètres du modèle, en maximisant ou minimisant une fonction objective afin de reproduire les débits observés avec un minimum d'erreur.

# 3.1 Le programme d'optimisation

L'algorithme d'optimisation (BOTM) est basé sur la méthode de M.J.D. Powell<sup>[1]</sup>. Le programme principal et un exposé de la méthode sont donnés dans *Optimization Techniques with Fortran*<sup>[2]</sup>. Le programme permet d'optimiser simultanément vingt et un (21) paramètres choisis parmi vingt-huit (28) (voir Tableau 1). L'optimisation est faite avec une fonction objective choisie parmi quatre méthodes de calcul permettant une estimation de la précision des simulations. Le programme lit d'abord les paramètres pour l'optimisation suivis des paramètres du modèle CEQUEAU-ONU (extension PAO). Les données météorologiques et hydrométriques sont lues une première fois sur un fichier du même type que celui préparé pour le modèle CEQUEAU-ONU (extension HMC). Ces données sont ensuite écrites sur un fichier temporaire. Il est recommandé d'utiliser un disque virtuel pour l'écriture du fichier temporaire, afin d'accélérer le traitement d'optimisation.

# 3.2 Optimisation avec ou sans contrainte

L'algorithme d'optimisation BOTM permet une optimisation sans contrainte. Ainsi, les paramètres peuvent prendre n'importe quelles valeurs en autant qu'elles contribuent à minimiser la fonction objective. Deux cas peuvent se produire.

Dans le premier cas, les paramètres optimisés prennent des valeurs débordant de leur domaine. Par exemple, le coefficient de vidange du réservoir sol intermédiaire (CVSI) doit avoir une valeur entre 0.0 et 1.0. Si le programme d'optimisation fait un essai en utilisant une valeur en dehors de ces limites, la fonction objective est modifiée afin que le programme rejette cet essai.

Le deuxième cas se produit lorsque les paramètres prennent des valeurs qui n'ont pas de sens physique. Prenons par exemple le seuil de température de fonte de la neige en clairière (TSD). En optimisant, le programme cherche la valeur de TSD qui minimise la fonction objective, même si la valeur de TSD n'a aucun sens physique. Le résultat obtenu permet de simuler les débits avec un minimum d'erreur sur la période de calibration. Cependant, sur d'autres périodes, les résultats peuvent être très différents. C'est pourquoi, lorsque les paramètres optimisés ont des valeurs qui n'ont pas de sens physique, il est nécessaire d'intervenir dans l'optimisation pour leur imposer des limites.

L'algorithme BOTM ne permettant pas une optimisation avec contrainte, on peut quand même limiter la variation des paramètres hydrométéorologiques en modifiant la fonction objective. On peut également procéder à l'optimisation de façon normale pour ensuite, si nécessaire, imposer une valeur aux paramètres qui ne sont pas dans les limites que l'on s'est fixées. On reprend alors l'optimisation avec les paramètres qui sont demeurés dans les limites.

Si l'on désire optimiser avec contrainte, on doit modifier la fonction objective si un ou plusieurs paramètres prennent des valeurs hors limites. Dans ce cas, on donne une valeur plus grande que zéro à la variable COFOOB sur le vecteur OPTIMIS1, et on donne sur les vecteurs PAROPTxx, les valeurs minimum et maximum que l'on désire imposer aux paramètres à optimiser. La section suivante montre de quelle façon la fonction objective est modifiée. Cette méthode peut cependant entraîner des problèmes de convergence.

# 3.3 Fonction objective

Le programme cherche à établir la valeur des paramètres en minimisant les erreurs de simulation à l'aide d'une fonction objective. On peut choisir la fonction objective que l'on désire utiliser à l'aide de la variable NOFOB lue sur le vecteur OPTIMIS1.

# 3.3.1 Somme des carrées des différences (NOFOB = 1)

La fonction à minimiser est obtenue en calculant la somme des carrées des différences entre les débits journaliers observés et calculés pour toute la période de simulation, soit:

$$F = \sum_{n=1}^{NNE} \sum_{i=1}^{365} (QO_{ni} - QC_{ni})^2$$

où:

*Qo<sub>ni</sub>* : débits observés de l'année n et du jour i;

 $Qc_{oi}$ : débits calculés de l'année n et du jour i;

NNE : nombre d'années simulées.

Si la variable COFOOB lue sur le vecteur OPTIMIS1 est supérieure à zéro, la fonction objective est modifiée si la valeur des paramètres optimisés dépasse les limites que l'on a fixées sur les vecteurs PAROPTxx. La modification est faite de la façon suivante:

$$F^{*} = F + \sum_{k=1}^{NBPAR} MAX [(COFOOB (XMIN_{k} - X_{k}), 0.0]$$
$$+ \sum_{k=1}^{NBPAR} MAX [(COFOOB (X_{k} - XMAX_{k}), 0.0]$$

(2)

(1)

où:

- *F*<sup>\*</sup> : fonction objective modifiée;
- COFOOB : paramètre de correction de la fonction objective. Ce paramètre est lu sur le vecteur OPTIMIS1;
- $XMIN_k$  : valeur minimum du paramètre lue sur le vecteur PAROPTxx;
- $X_k$  : valeur actuelle du paramètre optimisé;
- $XMAX_k$  : valeur maximum du paramètre lue sur le vecteur PAROPTxx.
- Note: La valeur à donner au paramètre COFOOB dépend de la grandeur de la fonction F. Si COFOOB n'est pas assez grand, la valeur finale du paramètre peut quand même être en dehors des limites imposées.

L'utilisation de COFOOB peut entraîner des problèmes de convergence. On peut alors diminuer la valeur de COFOOB ou ne pas optimiser le paramètre qui nuit à la convergence.

# 3.3.2 Critère NTD (NOFOB = 2)

La fonction à maximiser est obtenue en calculant le critère NTD à partir des débits observés et calculés pour toute la période de simulation. Le critère NTD a été proposé par Nash et Sutcliffe<sup>[3]</sup> et retenu par l'Organisation Météorologique Mondiale pour l'intercomparaison des modèles hydrologique <sup>[4]</sup>.

$$F = 1 - \frac{\sum_{n=1}^{NNE} \sum_{i=1}^{365} (QO_{ni} - QC_{ni})^2}{\sum_{n=1}^{NNE} \sum_{i=1}^{365} (QO_{ni} - \overline{QO})^2}$$

(3)

où:

QO : moyenne des débits observés

Le critère NTD varie de - $\infty$  à +1. La simulation est considéré parfaite pour NTD = 1. Un NTD négatif indique qu'il est préférable d'utiliser la moyenne à long terme  $\overline{QO}$ . Le programme BOTM minimisant la fonction objective, on doit utiliser -F pour trouver la valeur optimale des paramètres.

Si le paramètre COFOOB lu sur le vecteur OPTIMIS1 est supérieur à zéro et que la valeur des paramètres optimisés dépasse les limites que l'on a fixées sur les vecteurs PAROPTxx, la fonction objective est modifiée. La modification est faite de la façon suivante:

$$F^{*} = F + \sum_{k=1}^{NBPAR} MAX [(COFOOB (XMIN_{k} - X_{k}), 0.0] + \sum_{k=1}^{NBPAR} MAX [(COFOOB (X_{k} - XMAX_{k}), 0.0]$$

où:

*F*<sup>\*</sup> : fonction objective modifiée;

*COFOOB* : paramètre de correction de la fonction objective. Ce paramètre est lu sur le vecteur OPTIMIS1;

*XMIN<sub>k</sub>* : valeur minimum du paramètre lue sur le vecteur PAROPTxx;

 $X_k$  : valeur actuelle du paramètre optimisé;

XMAX<sub>k</sub> : valeur maximum du paramètre lue sur le vecteur PAROPTxx.

Note: La valeur de la fonction F étant généralement entre 0.0 et 1. La valeur à donner à COFOOB est d'environ 10.

L'utilisation de COFOOB peut entraîner des problème de convergence. On peut alors, soit diminuer la valeur de COFOOB, où ne pas optimiser le paramètre qui nuit à la convergence.

# 3.3.3 Somme des différences absolues (NOFOB = 3)

La fonction à minimiser est obtenue en calculant la somme des différences absolues entre les débits observés et calculés pour toute la période de simulation soit:

(4)

$$F = \sum_{n=1}^{NNE} \sum_{i=1}^{365} | (QO_{ni} - QC_{ni}) |$$

Si le paramètre COFOOB lu sur le vecteur OPTIMIS1 est supérieur à zéro et que la valeur des paramètres optimisés dépasse les limites que l'on a fixées sur les vecteurs PAROPTxx, la fonction objective est modifiée. La modification est faite de la façon suivante:

(5)

(6)

$$F^{*} = F + \sum_{k=1}^{NBPAR} MAX [(COFOOB (XMIN_{k} - X_{k}), 0.0]$$
$$+ \sum_{k=1}^{NBPAR} MAX [(COFOOB (X_{k} - XMAX_{k}), 0.0]$$

où:

F\* : fonction objective modifiée;
COFOOB : paramètre de correction de la fonction objective. Ce paramètre est lu sur le vecteur OPTIMIS1;
XMIN<sub>k</sub> : valeur minimum du paramètre lue sur le vecteur PAROPTxx;
X<sub>k</sub> : valeur actuelle du paramètre optimisé;

 $XMAX_k$  : valeur maximum du paramètre lue sur le vecteur PAROPTxx.

Note: La valeur à donner à la variable COFOOB dépend de la grandeur de la fonction F. Si COFOOB n'est pas assez grand, la valeur finale du paramètre peut être en dehors des limites imposées.

L'utilisation de COFOOB peut entraîner des problèmes de convergence. On peut alors, soit diminuer la valeur de COFOOB, soit ne pas optimiser le paramètre qui nuit à la convergence.

# 3.3.4 Critère NS (NOFOB = 4)

La fonction à maximiser est obtenue en calculant le critère NS à partir des débits observés et calculés pour toute la période de simulation. Le critère NS a été retenu par l'Organisation Météorologique Mondiale pour l'intercomparaison des modèles hydrologique<sup>[4]</sup>. **Ce critère peut être utilisé que si on simule plus d'un an**.

$$F = 1 - \frac{\sum_{n=1}^{NNE} \sum_{i=1}^{365} (QO_{ni} - QC_{ni})^2}{\sum_{n=1}^{NNE} \sum_{i=1}^{365} (QO_{ni} - \overline{QO_i})^2}$$

où:

#### *QO*<sub>i</sub> : moyenne du jour i des débits observés

Le critère NS varie de - $\infty$  à +1. Nous avons une simulation parfaite pour NS = 1. Un NS négatif indique qu'il est préférable d'utiliser la moyenne journalière  $\overline{QO}_i$ . Le programme BOTM minimisant la fonction objective on doit utiliser -F pour trouver la valeur optimale des paramètres.

Si le paramètre COFOOB lu sur le vecteur OPTIMIS1 est supérieur à zéro et que la valeur des paramètres optimisés dépasse les limites que l'on a fixées sur les vecteurs PAROPTxx, la fonction objective est modifiée. La modification est faite de la façon suivante:

$$F^{*} = F + \sum_{k=1}^{NBPAR} MAX [(COFOOB (XMIN_{k} - X_{k}), 0.0] + \sum_{k=1}^{NBPAR} MAX [(COFOOB (X_{k} - XMAX_{k}), 0.0]$$

(8)

où:

*F*<sup>\*</sup> : Fonction objective modifiée;

COFOOB : paramètre de correction de la fonction objective. Ce paramètre est lu sur le vecteur OPTIMIS1;

(7)

 $XMIN_k$  : valeur minimum du paramètre lue sur le vecteur PAROPTxx;

 $X_k$  : valeur actuelle du paramètre optimisé;

- $XMAX_k$  : valeur maximum du paramètre lue sur le vecteur PAROPTxx.
- Note: La valeur de la fonction F étant généralement entre 0.0 et 1. La valeur à donner à COFOOB est d'environ 10.

L'utilisation de COFOOB peut entraîner des problèmes de convergence. On peut alors, soit diminuer la valeur de COFOOB, soit ne pas optimiser le paramètre qui nuit à la convergence.

# 3.4 Vecteurs de données

La mise en opération du programme CEQUEOPT nécessite la lecture de deux vecteurs obligatoires, suivis d'un certain nombre de vecteurs induits et finalement des vecteurs des paramètres du modèle CEQUEAU-ONU.

Tous les vecteurs comportent un mot-clé de dix caractères au maximum, introduit sur les dix premières colonnes et justifié à gauche. Seuls les huit premiers caractères sont vérifiés par le programme. Les 70 colonnes restantes sont utilisées pour introduire les données nécessaires à l'optimisation.

Le premier vecteur lu par le programme d'optimisation a pour mot-clé OPTIMIS1. Ce vecteur est obligatoire et donne les informations générales relatives à l'optimisation que l'on veut effectuer. Le Tableau 2 donne le format de lecture et la description des variables lues.

Le vecteur OPTIMIS2, deuxième vecteur obligatoire, donne le numéro des paramètres à optimiser tel que donnés au Tableau 1. Ce deuxième vecteur est suivi de NBPAR vecteurs induits, où NBPAR est le nombre de paramètres que l'on désire optimiser. Ces vecteurs induits ont pour mot-clé PAROPTxx, où xx est le numéro du paramètre. Les vecteurs induits donnent les informations pour chaque paramètre que l'on veut optimiser. Le tableau 3 donne le format de lecture et la description des variables lues sur le vecteur OPTIMS2. Le format et la description des données lues sur les vecteurs induits sont donnés au Tableau 4.

Les vecteurs induits PAROPTxx sont suivis des vecteurs du modèle CEQUEAU-ONU. L'ordre de ces vecteurs et la description des variables lues sont donnés au Chapitre 5 et à l'annexe I du manuel de référence du modèle CEQUEAU-ONU. Tous les vecteurs du modèle CEQUEAU-ONU peuvent être lus mais ils ne sont pas toujours pris en considération. Par exemple, on peut faire lire le vecteur CARTEPLUIE par le programme CEQUEOPT mais aucune donnée relative à la pluie ne sera imprimée ni conservée.

Le programme EPAR permet de préparer les vecteurs nécessaires pour faire fonctionner le programme d'optimisation. On exécute le programme, en faisant EPAR PAO.

# 3.5 Les messages d'avertissement et d'erreur

Le programme vérifie les vecteurs et les options utilisés par l'usager et s'il y a erreur ou incompatibilité, un message est produit. Selon le cas, trois types de messages peuvent être produits:

- a) certaines options sont soit inconsistantes, soit d'usage très particulier. Le programme imprime un message d'avertissement ".... ATTENTION etc ....", puis s'exécute normalement;
- b) certains vecteurs sont erronés. Le programme imprime un message et va tenter de poursuivre ses lectures, pour s'arrêter avant la phase de simulation proprement dite. Nous appellerons ce cas "erreur fatale en différé";
- c) les erreurs rencontrées sont trop graves ou se produisent lors de la simulation proprement dite. Le programme imprime un message et s'arrête aussitôt.

Dans chaque cas, le message imprimé indique la cause de l'erreur et donne, entre parenthèses, le nom du programme ou du sous-programme qui a détecté l'erreur et la section du manuel où l'on peut trouver des informations supplémentaires sur les causes de l'erreur.

Tous les messages proviennent du modèle CEQUEAU-ONU et sont expliqués à la Section 5.5 du Manuel de référence, sauf pour ce qui est des deux messages donnés cidessous.

# 3.6 Les erreurs entraînant un arrêt immédiat du programme

# 3.6.1 Erreur (dans CEQUEOPT) mauvais numéro de paramètre à optimiser

Ce message détecté dans le programme CEQUEOPT signifie qu'un mauvais numéro de paramètres à optimiser a été lu. Les numéros de paramètre qui peuvent être utilisés sont donnés au Tableau 3.1.

# 3.6.2 Erreur (dans CALCFX) mauvais numéro de paramètre à optimiser

Ce message détecté dans la sous-routine CALCFX signifie qu'un mauvais numéro de paramètre à optimiser a été lu. Les numéros de paramètre qui peuvent être utilisés sont donnés au Tableau 3.1.

# 3.7 Remarques

L'utilisation du programme CEQUEOPT est simple et permet d'obtenir rapidement les valeurs des paramètres qui minimisent les différences entre les débits observés et les débits calculés pour la période d'optimisation. Cependant, pour s'assurer que les valeurs des paramètres permettent aussi d'obtenir des résultats satisfaisants sur d'autres périodes, il est important de conserver une période qui sera utilisée pour la vérification.

Le programme modifie la valeur des paramètres pour minimiser les erreurs, même si la valeur des paramètres n'a pas de sens physique. Par exemple, prenons le cas hypothétique où l'on optimise le taux de fonte en forêt (TFC). On s'attend à trouver une valeur positive alors que le programme peut converger vers une valeur négative si les erreurs de simulation diminuent. Dans ce cas, il est évident que les résultats n'ont pas de sens et que le programme "corrige" des erreurs sur les données d'entrée ou des erreurs sur les valeurs utilisées pour les autres paramètres. On doit, dans ce cas, soit trouver la cause de l'erreur et reprendre l'optimisation, soit assigner une valeur qui a un sens physique au paramètre. Même si tous les paramètres n'ont pas une limite physique aussi facile à déterminer, il est important de s'interroger sur la valeur obtenue pour chaque paramètre optimisé.

Liste des paramètres que l'on peut optimiser

| No. | Nom    | Description                                                                                                    |
|-----|--------|----------------------------------------------------------------------------------------------------|
| 1   | STRNE  | Seuil de transformation pluie-neige (°C).                                                                                                    |
| 2   | TFC    | Taux potentiel de fonte en forêt (mm/°C/jour).                                                                                                    |
| 3   | TFD    | Taux potentiel de fonte en clairière (mm/°C/jour).                                                                                                    |
| 4   | TSC    | Seuil de température de fonte en forêt (°C).                                                                                                    |
| 5   | TSD    | Seuil de température de fonte en clairière (°C).                                                                                                    |
| 6   | TTD    | Coefficient de déficit calorifique. L'optimisation de ce paramètre provoque l'arrêt du programme parce qu'il ne modifie pas suffisament la fonction objective. |
| 7   | TTS    | Température du mûrissement du stock de neige (°C).                                                                                                    |
| 8   | CIN    | Coefficient d'infiltration dans le réservoir NAPPE. Le coefficient doit être le même pour tous les carreaux entiers.                                           |
| 9   | CVMAR  | Coefficient de vidange du réservoir LACS et MARAIS.                                                                                                    |
| 10  | CVNB   | Coefficient de vidange basse du réservoir NAPPE.                                                                                                    |
| 11  | CVNH   | Coefficient de vidange haute du réservoir NAPPE.                                                                                                    |
| 12  | CVSB   | Coefficient de vidange basse du réservoir SOL.                                                                                                    |
| 13  | CVSI   | Coefficient de vidange intermédiaire du réservoir SOL.                                                                                                    |
| 14  | XINFMA | Infiltration maximale (mm/jour).                                                                                                    |
| 15  | HINF   | Seuil d'infiltration du réservoir SOL vers le réservoir NAPPE (mm).                                                                                            |
| 16  | HINT   | Seuil de vidange intermédiaire du réservoir SOL (mm).                                                                                                    |
| 17  | HMAR   | Seuil de vidange du réservoir LACS et MARAIS (mm).                                                                                                    |
| 18  | HNAP   | Seuil de vidange supérieure du réservoir NAPPE (mm).                                                                                                    |
| 19  | HPOT   | Seuil de prélèvement de l'eau à taux potentiel, par<br>évapotranspiration (mm).                                                                                |
| 20  | HSOL   | Hauteur du réservoir SOL (mm).                                                                                                    |
| 21  | HRIMP  | Lame d'eau nécessaire pour que débute le ruissellement sur les surfaces imperméables (mm).                                                                     |

| 22 | COEP  | Coefficient de correction des précipitations annuelles en fonction<br>de l'altitude (mm/mètre/an). Pour optimiser ce paramètre les<br>vecteurs CORPREC (voir manuel de référence du modèle<br>CEQUEAU-ONU section 5.4.3 et Annexe I.3.8) ne doivent pas être<br>utilisées. |
|----|-------|----------------------------------------------------------------------------------------------------|
| 23 | EVNAP | Fraction de l'évapotranspiration prise dans le réservoir NAPPE (de 0.0 à 1.0).                                                                                                    |
| 24 | TRI   | Fraction de surface imperméable des carreaux entiers (de 0.0 à 1.0). La fraction doit être la même pour tous les carreaux.                                                                                                    |
| 25 | XAA   | Exposant de la formule de Thornthwaite.                                                                                                    |
| 26 | XIT   | Valeur de l'index thermique de Thornthwaite.                                                                                                    |
| 27 | COET  | Correction des températures en fonction de l'altitude (°C/1 000 m).                                                                                                    |
| 28 | EXXKT | Paramètre d'ajustement des coefficients de transfert d'un carreau partiel à l'autre, pour le pas de temps d'une journée.                                                                                                    |

| , | 1                                              | 10    | 15                                                                                                    | 20                                                             | 25                                                                              | 30                                                                     | 35                                                                        | 40                                                                      | 45                                                                 | 55                                                            | 65 | 80 |
|---|------------------------------------------------|-------|----------------------------------------------------------------------------------------------------|----------------------------------------------------------------|---------------------------------------------------------------------------------|------------------------------------------------------------------------|---------------------------------------------------------------------------|-------------------------------------------------------------------------|--------------------------------------------------------------------|---------------------------------------------------------------|----|----|
|   | OPTIMIS1                                       | NOFOB | NOSTOP                                                                                                    | NOSTO2                                                         | IPRINT                                                                          | IPTOT                                                                  | NBSIM                                                                     | MAXIT                                                                   | ESCALE                                                             | COFOOB                                                        | ļ  |    |
|   | A10                                            | 15    | 15                                                                                                    | 15                                                             | 15                                                                              | 15                                                                     | 15                                                                        | 15                                                                      | F10.2                                                              | F10.2                                                         |    |    |
|   | <u>Variable</u> <u>Colonnes</u><br>NOFOB 11-15 |       | Signification<br>Code pour le choix de la fonction objective:<br>1 = somme des carrées des différences;<br>2 = critère NTD;<br>3 = somme des différences absolues;<br>4 = critère NS;                       |                                                                |                                                                                 |                                                                        |                                                                           |                                                                         |                                                                    |                                                               |    |    |
| I | NOSTOP 16-20                                   |       | Numéro de station à optimiser. NOSTOP doit être compris<br>entre 1 et NBSH (nombre de stations hydrométriques<br>réelles. Voir NBSTAT(3) de l'annexe F.1 du manuel de<br>références du modèle CEQUEAU-ONU); |                                                                |                                                                                 |                                                                        |                                                                           |                                                                         |                                                                    |                                                               |    |    |
| 1 | NOSTO2                                         | 21-   | 25                                                                                                    | Numé<br>NOST<br>statior<br>progra<br>NOST<br>0 le pr<br>seuler | ro de la d<br>OP2 doit<br>is hydror<br>imme tie<br>OP et NC<br>ogramme<br>nent. | leuxième<br>être con<br>métriques<br>ent com<br>DSTOP2<br>e utilise le | station h<br>npris entr<br>s réelles<br>pte des<br>pour l'opt<br>es donné | ydrométr<br>re 0 et NI<br>). Si NO<br>donnée<br>imisation<br>es de la s | ique à op<br>3SH (nor<br>STOP2<br>Is des<br>I. Si NOS<br>station N | otimiser.<br>nbre de<br>> 0 le<br>stations<br>TOP2 =<br>OSTOP |    |    |
| ł | IPRINT                                         | 26-30 |                                                                                                    | Code<br>fonctio<br>un par<br>1 = im<br>2 = im                  | d'impres<br>on objecti<br>amètre c<br>pression<br>pression                      | sion des<br>ive après<br>ou après<br>après ch<br>après ch              | valeurs<br>chaque<br>chaque it<br>aque pa<br>aque ité                     | des para<br>recherch<br>ération s<br>ramètre;<br>ration;                | amètres<br>e individu<br>eulemen                                   | et de la<br>Jelle sur<br>It;                                  |    |    |
| 1 | IPTOT                                          | 31-   | 35                                                                                                    | Code<br>fonctic<br>0 = pa<br>1 = im                            | pour impon objecti<br>s d'impre<br>pression                                     | pression,<br>ive et des<br>ession;<br>;                                | après d<br>svaleurs                                                       | haque s<br>des para                                                     | imulatior<br>mètres;                                               | ı, de la                                                      |    |    |
| l | NBSIM                                          | 36-   | 40                                                                                                    | Nomb<br>le non<br>l'optim                                      | re maxim<br>hbre max<br>iisation s                                              | num de s<br>kimum de<br>oit termir                                     | imulation<br>simulati<br>née le pro                                       | s que l'o<br>ons est a<br>gramme                                        | n désire<br>atteint av<br>est arrê                                 | faire. Si<br>⁄ant que<br>té;                                  |    | ŕ  |

# Tableau 3.2 Vecteur obligatoire OPTIMIS1.

MAXIT 41-45 Nombre maximum d'itérations que l'on désire faire. Une itération est une séquence complète de recherche individuelle sur les NBPAR paramètres;

ESCALE 46-55 Facteur pour augmenter le pas de la recherche de l'optimum individuel des paramètres. Pour une simulation la valeur d'un paramètre sera augmentée au maximum de DELTA où:

DELTA = ESCALE \* E(I)

E(I) = limite de convergence imposée au paramètre tel que fixé sur le vecteur PAROPTxx.

COFOOB

56-65

Coefficient permettant la modification de la fonction objective pour introduire une contrainte aux paramètres à optimiser. Ce coefficient permet d'augmenter la fonction objective si la valeur d'un paramètre dépasse sa limite inférieure (XMIN) ou sa limite supérieure (XMAX) telles que fixées sur les vecteurs PAROPTxx.

# Tableau 3.3 Vecteur obligatoire OPTIMIS2.

|                        | 10             | 13                       | 16                           | 19                                             | 22                               | 25                       |                                                         |
|------------------------|----------------|--------------------------|------------------------------|------------------------------------------------|----------------------------------|--------------------------|---------------------------------------------------------|
| OPTIMIS2               |                | NOOPT(I)                 |                              |                                                |                                  |                          |                                                         |
| A10                    | 13             | 13                       | 13                           | 13                                             | 13                               | 13                       |                                                         |
| Variable:<br>NOOPT(    | <u>8</u><br>1) | <u>Colonnes</u><br>11-13 | <u>Sie</u><br>Nu<br>Vo<br>op | gnificatio<br>Iméro d<br>ir tablea<br>timiser. | <u>on</u><br>u param<br>au 1 poi | nètre que<br>ur la liste | l'on désire optmiser.<br>e des paramètres que l'on peut |
| l = 1 à 2 <sup>-</sup> | 1              | 14-16                    |                              |                                                |                                  |                          |                                                         |

etc.

### Tableau 3.4 Vecteur induit PAROPTxx

| 1       | 10         | 15   | 25    | 35    | 45    | 55    | 65 | 80 |
|---------|------------|------|-------|-------|-------|-------|----|----|
| PAROPTY | NUMOP      | PNOM | XMIN  | x     | XMAX  | F     |    |    |
|         | i i cinici |      |       |       |       |       |    |    |
| A10     | 15         | A10  | F10.4 | F10.4 | F10.4 | F10.4 |    |    |

Ces vecteurs contiennent les informations relatives aux paramètres à optimiser, xx est le numéro du paramètre il est compris entre 1 et 28. Il doit y avoir NBPAR vecteurs et ils doivent être introduits immédiatement après le vecteur OPTIMIS2 et avant le vecteur SIMULATION. L'ordre des vecteurs impose l'ordre d'optimisation des paramètres.

| <u>Variable</u><br>NUMOP | <u>Colonnes</u><br>11-15 | Signification<br>Numéro du paramètre à optimiser NUMOP doit être<br>compris entre 1 et 28. Les paramètres que l'on peut<br>optimiser sont listés au tableau 1;                                                                                                    |
|--------------------------|--------------------------|----------------------------------------------------------------------------------------------------|
| PNMO                     | 16-25                    | Nom du paramétre que l'on désire optimiser. Le nom et le<br>numéro du paramètre doivent correspondre tel qu'indiqué<br>au tableau 1, sinon un message d'erreur est imprimé et le<br>programme s'arrête.                                                                                                    |
| XMIN                     | 26-35                    | Limite inférieure que l'on désire imposer au paramètre. Le<br>programme d'optimisation trouve normalement la valeur<br>optimale du paramètre. Si la valeur trouvée est inférieure à<br>XMIN et que le coefficient COFOOB de le vecteur<br>OPTIMIS1 est supérieur à zéro la fonction objective est<br>augmentée pour forcer le programme à revenir à une<br>valeur supérieure à XMIN. Si le coefficient COFOOB est<br>égal à zéro XMIN est ignoré. |
| х                        | 36-45                    | Valeur de départ du paramètre à optimiser. L'essai de plusieurs valeurs de départ peut être nécessaire pour trouver l'optimum réel.                                                                                                    |
| XMAX                     | 46-55                    | Limite supérieure que l'on désire imposer au paramètre.<br>Voir XMIN ci-dessus.                                                                                                    |
| E                        | 56-65                    | Limite de convergence du paramètre. La convergence<br>utilisée est E. Le pas maximum pour la recherche<br>individuelle de la valeur optimal d'un paramètre sera de<br>ESCALE * E. La valeur de ESCALE est lue sur le vecteur<br>OPTIMIS1 et est la même pour tous les paramètres.                                                                                                    |

### RÉFÉRENCES

- [1] POWELL, M.J.D. (1964). An efficient method for finding the minimum of a function of several variables without calculating derivatives. Computer j., 7, 155-162.
- [2] KUESTER, J.L., MIZE, J.H. (1973). Optimisation Techniques with Fortran. McGRAW-HILL BOOK COMPANY.
- [3] NASH, J.E. and SUTCLIFFE, J.V. (1970). Riverflow forecasting through conceptual model. Journal of Hydrology, <u>10</u>: 282-290.
- [4] WMO (1986). Intercomparison of models of snowmelt runoff, Operational Hydrology Report No 23 WMO-No 646. Secretariat of World Meteorological Organization Geneva, Switzerland.